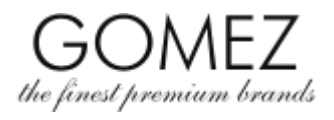

| Accedi alla pagina del<br>prodotto interessato | Per effettuare un ordine nel negozio online <b>gomez.moda</b> , vai alla pagina del prodotto da te selezionato.                                                                                                    |
|------------------------------------------------|----------------------------------------------------------------------------------------------------|
| Aggiungi il prodotto al<br>carrello            | Sulla pagina del prodotto selezionato clicca sul pulsante <b>"Aggiungi al carrello"</b> . Se l'articolo è disponibile, viene automaticamente aggiunto al Carrello e l'operazione viene confermata tramite apposito comunicato. Se il prodotto non è invece disponibile (o non lo è nelle quantità richieste dal Cliente), non viene aggiunto al Carrello (o perlomeno non nelle quantità richieste dal Cliente) ed appare un comunicato sulla mancata disponibiltà dell'articolo scelto o sulla mancanza delle quantità richieste (o altro messaggio similare).                                                                                                    |
| Continua gli acquisti                          | Se desideri proseguire con gli acquisti (ossia aggiungere al Carrello ulteriori prodotti), clicca sul pulsante<br>"Aggiungi al carrello" disponibile sulla pagina del nuovo articolo scelto, al fine di aggiungerlo alla lista della tua spesa. Ripeti quest'operazione finché il tuo Carrello non conterrà tutti i prodotti che desideri ordinare.                                                                                                    |
| Contenuto del<br>carrello e modifica           | <ul> <li>Per poter visualizzare il contenuto del Carrello, accedi cliccando il pulsante "Carrello" nell'angolo in alto a destra della pagina. Verranno visualizzati i prodotti attualmente disponibili nel tuo Carrello (insieme all'indicazione della loro quantità, prezzo ed eventuale sconto applicato risultante dall'adesione al programma Gomez Club).</li> <li>Puoi modificare a piacimento il contenuto del Carrello:</li> <li>se desideri rimuovere un prodotto dal Carrello, clicca sul pulsante "Rimuovi" accanto all'articolo selezionato,</li> <li>se desideri invece modificare la quantità di un determinato prodotto nel Carrello, fai clic sui pulsanti dedicati per diminuire o aumentare la quantità accanto all'articolo scelto, dopodiché clicca sul pulsante</li> </ul>                                                                                                    |
|                                                | Apparirà un messaggio sull'aggiornamento del Carrello e ne verrà visualizzato l'attuale contenuto.<br>Se il prodotto non è disponibile (o non lo è nelle quantità richieste dal Cliente), non viene aggiunto al<br>Carrello (o perlomeno non nelle quantità richieste dal Cliente) ed appare un comunicato sulla mancata<br>disponibiltà dell'articolo scelto o sulla mancanza delle quantità richieste (o altro messaggio similare).                                                                                                    |
| Inizio della procedura<br>d'ordine             | Se il tuo Carrello è completo, accedivi cliccando sul pulsante <b>"Carrello"</b> nell'angolo in alto a destra della pagina. Verrà visualizzato il contenuto del Carrello.<br>Se disponi di un codice promozionale/sconto/voucher e desideri utilizzarlo per un determinato ordine, inseriscilo qui e fai clic sul pulsante <b>"Invia"</b> . Se il codice è corretto ed è usufruibile per il dato ordine (secondo le regole di utilizzo di ciascun codice/voucher), lo sconto verrà applicato e verrà indicato l'importo della riduzione di prezzo derivante dall'utilizzo di tale codice/voucher. Se il codice non è corretto, verrai informato a riguardo.<br>In fondo alla pagina, clicca sul pulsante <b>"Avanti"</b> per iniziare la procedura d'ordine dei prodotti contenuti nel Carrello.<br>Se non hai ancora effettuato l'accesso al tuo Account Cliente, potrai farlo in questo momento inserendo il tuo indirizzo e-mail e la password, e cliccando sul pulsante <b>"Accedi"</b> . Se non disponi ancora di un Account Cliente, potrai crearne uno utilizzando il pulsante <b>"Crea un Account</b> ". Tuttavia, non è necessario disporre di un Account Cliente per effettuare un ordine nel negozio online <b>gomez.moda</b> : in questo caso, seleziona l'opzione <b>"Continua come ospite"</b> nella pagina visualizzata. |
| Pagamento e<br>consegna                        | A questo punto scegli fra quelli visualizzati il metodo di pagamento e consegna che più ti si addicono (disponibili inoltre a questo <u>link</u> ).<br>Saranno necessari in questa fase alcuni dei tuoi dati personali:<br>• nome e cognome, indirizzo di recapito (via, numero civico, città, codice di avviamento postale.                                                                                                    |

## GOMEZ Spolka Akcyjna

ul. Tomasza Drobnika2, 60-693 Poznan (Polonia) Registro delle imprese KRS 0000934369 | Partita IVA EU: PL 9721248769 | Codice statistico REGON 302694351 Atti depositati presso il Tribunale Circondariale di Poznan – Nowe Miasto e Wilda, VIII Sezione Commerciale del Registro Giudiziario Nazionale Capitale sociale: 100 000 PLN interamente versato

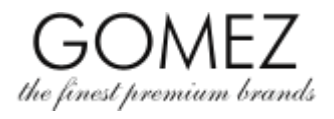

| <ul> <li>paese), indirizzo e-mail e numero di telefono,</li> <li>se sei il titolare di un'azienda, occorrerà fornire inoltre il nome della ditta e il numero di Partita IVA,</li> <li>se desideri che il tuo ordine venga recapitato ad un altro indirizzo, scegli l'opzione dedicata e fornisci gli ulteriori dati riguardanti la consegna: nome e cognome del ricevente, il suo indirizzo (via, numero civico, città, paese) e il suo numero di telefono.</li> <li>La fornitura dei suddetti dati personali è facoltativa, tuttavia il mancato conferimento degli stessi, comporta l'impossibilità di finalizzare l'ordine. Analogamente, il mancato conferimento dell'indirizzo di consegna alternativo, comporta l'impossibilità di spedire l'ordine ad un recapito diverso.</li> <li>In caso si usufruisca (previo login) del proprio Account Cliente, in fase di inserimento dei campi necessari, è possibile utilizzare la compilazione automatica con dati precedentemente forniti (nell'ambito dell'Account Cliente o di ordini precedenti, effettuati tramite l'Account Cliente) – per utilizzare questa funzione, clicca sul pulsante "Carica indirizzo da" e/o "Carica contatto da" e seleziona i dati corretti.</li> <li>In questa fase puoi inoltre inserire (nell'apposito campo) i tuoi commenti all'ordine.</li> <li>Devi inoltre confermare di aver letto il Regolamento del negozio online gomez.moda ed accettarlo, nonché acconsentire al trattamento dei tuoi dati personali. La dichiarazione di conferma di lettura ed accettazione del Regolamento è facoltativa, tuttavia il mancato conferimento di tale dichiarazione rende</li> </ul> |
|----------------------------------------------------------------------------------------------------|
| impossibile finalizzare l'ordine. L'informativa sulla privacy, che disciplina in dettaglio le problematiche relative al trattamento dei dati personali e il consenso al loro trattamento, è disponibile <b><u>qui</u></b> ).<br>Per proseguire l'ordine ed accedere alla fase di <b>"Riepilogo"</b> occorre cliccare il pulsante <b>"Avanti"</b> a fondo nagina                                                                                                    |
| In questo passaggio viene visualizzato un riepilogo del tuo ordine, fra cui: i prodotti oggetto dell'ordine<br>compresi di prezzo IVA inclusa, il saldo complessivo da pagare, i tuoi dati e quelli di consegna,<br>informazioni sul metodo di pagamento e di spedizione scelti (con relativi costi), nonché il termine di<br>pagamento ed altre informazioni richieste da contratti stipulati a distanza di questo tipo.<br>Verifica se i dati visualizzati nel tuo ordine sono corretti.                                                                                                    |
| Se i dati visualizzati sono corretti, per finalizzare l'ordine fai clic sul pulsante <b>"Ordino con obbligo di pagamento"</b> , in fondo alla pagina di <b>"Riepilogo"</b> .                                                                                                    |
| Cliccando sul pulsante <b>"Ordino con obbligo di pagamento"</b> verrà finalizzato l'ordine visualizzato nel<br>Riepilogo, il che comporterà l'obbligo di saldare gli importi indicati nel Riepilogo stesso (ovvero la<br>conclusione di un contratto a distanza per la vendita dei prodotti oggetto dell'ordine, alle condizioni<br>specificate nel Riepilogo d'ordine e nel Regolamento), fatta salva l'eccezione di seguito indicata (vedi<br><b>"Eccezione"</b> ).                                                                                                    |
| Al termine della procedura, verrà visualizzato un messaggio di conferma dell'ordine effettuato, inoltrato via e-mail all'indirizzo di posta elettronica fornito dal Cliente.                                                                                                    |
| Scegliendo invece, fra le modalità di pagamento disponibili, sistemi basati su piattaforme di pagamenti elettronici di proprietà di operatori esterni (pagamento anticipato), al fine di completare correttamente il proprio ordine, occorre effettuare in questa sede il pagamento a saldo dell'ordine stesso.                                                                                                    |
| La procedura di pagamento si attiva automaticamente o dopo aver premuto il pulsante dedicato, disponibile nella pagina visualizzata, contenente le informazioni sull'ordine effettuato – si prega di seguire le istruzioni dell'operatore di pagamento elettronico appropriato ed <b>effettuare il pagamento dell'ordine</b> .                                                                                                    |
|                                                                                                    |

## GOMEZ Spolka Akcyjna

ul. Tomasza Drobnika2, 60-693 Poznan (Polonia) Registro delle imprese KRS 0000934369 | Partita IVA EU: PL 9721248769 | Codice statistico REGON 302694351 Atti depositati presso il Tribunale Circondariale di Poznan – Nowe Miasto e Wilda, VIII Sezione Commerciale del Registro Giudiziario Nazionale Capitale sociale: 100 000 PLN interamente versato

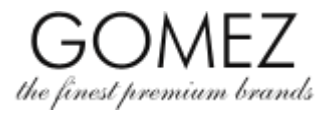

|                         | L'ordine è stato inoltrato!                                                                                                    |
|-------------------------|----------------------------------------------------------------------------------------------------|
|                         | Optando per il pagamento alla consegna, il saldo dell'ordine andrà effettuato tramite il corriere/vettore all'atto del ritiro della merce.                                                                                                    |
| Eccezione               | Attenzione: Scegliendo come metodo di pagamento sistemi basati su piattaforme di pagamenti elettronici di proprietà di operatori esterni (ossia il metodo alternativo al pagamento alla consegna), il saldo andrà regolato immediatamente dopo l'effettuazione dell'ordine (a determinare il reindirizzamento alla piattaforma di pagamenti elettronici di proprietà di operatori esterni è, solo ed esclusivamente, la pagina contenente le informazioni sull'ordine effettuato, la quale viene visualizzata cliccando sul pulsante "Ordino con obbligo di pagamento" nella fase "Riepilogo"). |
|                         | Se il Cliente non effettua il pagamento subito dopo aver inoltrato l'ordine, quest'ultimo viene<br>automaticamente annullato dal sistema (e quindi non processato ulteriormente come ordine da<br>evadere). Per poter acquistare i prodotti desiderati occorre dunque fare un nuovo ordine e, se si sceglie<br>uno dei metodi di pagamento sopra indicati, effettuare il pagamento subito dopo aver inviato l'ordine<br>stesso.                                                                                                    |
| Delitica culla mulue cu | Tutto la informazioni del acco sul trattamente de neuto di Comez dei deti neuronali cono incluso.                                                                                                    |
| (dati personali)        | nell'Informativa sulla privacy.                                                                                                    |